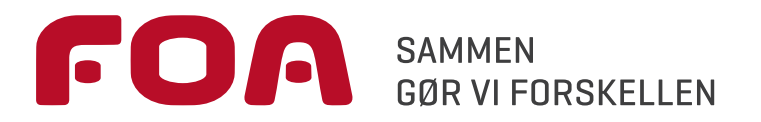

# FOA VENDSYSSEL

# På vej til en TR-aftale

Guide for TR/AMR, der skal til samtale om en TR-/AMRaftale

# Samtalens formål er at styrke din platform som tillidsvalgt – TR eller AMR

Det sker ved at vi sammen gennemgår aftalen og alle dens opgaver. På baggrund heraf kan der tages stilling til hvordan opgaverne løses og hvilke udviklingsmål du/vi kan have til hver enkelt opgave og endelig finde frem til hvilke udviklingsmål, der skal indgå i din udviklingsplan.

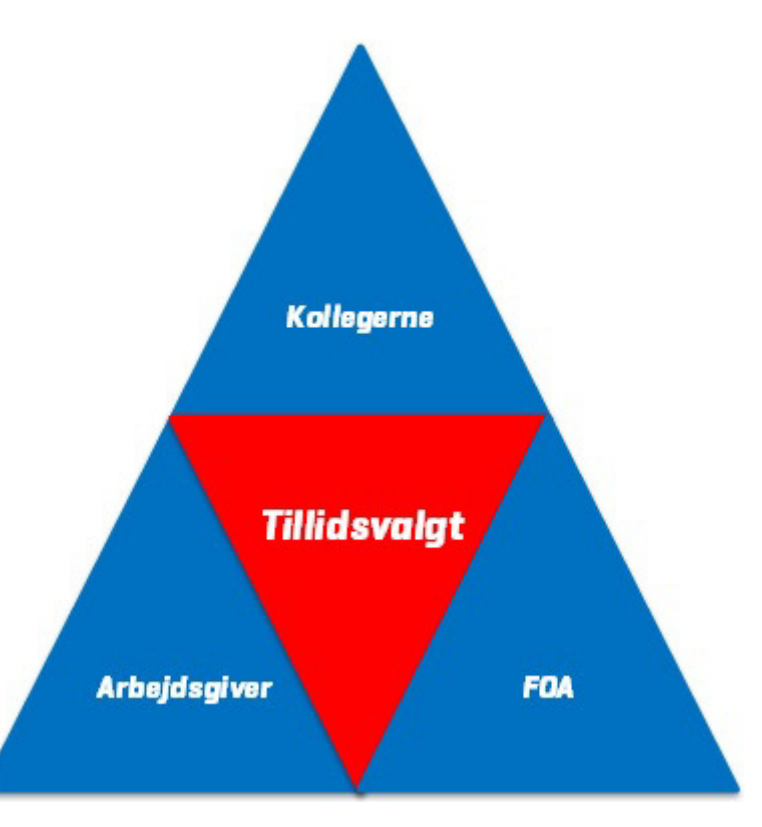

### Samtale og IT på samme tid, kræver fokus fra begge parter

En gennemgang af fokuspunkter:

- Samtalen er systematisk nærmest slavisk
- Samtaleholder er interviewer: Det er hende/ham, der stiller spørgsmålene og du giver svarerne
- Din afkrydsning er helt afgørende sørg for at de matcher dine valg!

| 🖂 🗐 U 🔺 🗸                                                                                                    | -                               | TEST Elektronisk indtastning - Meddelelse                       | (HTML)                        |                                |  |  |  |  |
|----------------------------------------------------------------------------------------------------|---------------------------------|-----------------------------------------------------------------|-------------------------------|--------------------------------|--|--|--|--|
| Filer Meddelelse a 😮                                                                                                    |                                 |                                                                 |                               |                                |  |  |  |  |
| Grignorer X<br>Slet − Slet                                                                                                    | Besvar Svar Videresend til alle | Markér som ulæst<br>Supportsager sv<br>Til chef<br>Hurtige trin | ter inger v Copfølgning v Red | et 200m Vis/skjul<br>sidepanel |  |  |  |  |
| Fra:     □nceptyBlo.dk     Sendt: fr 29-01-2016 13:26       Tit:     ■ Brigtte Krauel     Sendt: fr 29-01-2016 13:26       Cc     ■ Ennet:     TEST Elektronick indtastning       Image:     Meddelete     \$_{10}\$ Forberedeleskeskmaa_Anette_Hansen_TR 3.0 TEST_20160129_132523.pdf (652 K8) |                                 |                                                                 |                               |                                |  |  |  |  |
| Kære Anette Hansen Du kan hermed foretage din indtastning ved at klikke her: <u>Elektronisk indtastning</u> Med venlig hilsen FOA Århus 1 Godkend Afvis                                                                                                    |                                 |                                                                 |                               |                                |  |  |  |  |

- Undgå udflugter hold dig på sporet.
- Ikke nogle lange redegørelser for, "hvad du gør", "hvordan du gør" o.s.v..
- Eventuell spørgsmål samles på en "P-plads", som vi tager op ved afslutningen af samtalen.
- Opgavens indhold læses op.
- Der er plads til afklaring om din forståelse af opgaven.

Som tillidsvalgt tager du stilling til dit ansvar for opgaven i dag.

Hvis du løser opgaven, nu eller på sigt, så tag stilling til hvad du vil blive bedre til?

Når alle opgaver er gennemgået,

prioriteres det om opgaven skal

læringsbehov for dig er en lokal

indgå i din udviklingsplan

[antallet af prioriterede

beslutning):

#### OPGAVENS TITEL (SÆT KUN 1 KRYDS)

- $\bigcirc~$  Jeg løser opgaven med støtte
- Jeg løser opgaven
- $\bigcirc~$  Jeg løser opgaven og er ressourceperson
- Jeg ønsker at løse opgaven på sigt
- Opgaven løses af FTR
- Opgaven løses ikke

### JEG VIL BLIVE BEDRE TIL, AT...

#### Overbygning:

- formidle fordele ved at være medlem af FOA, når du svarer på spørgsmål om løn og overenskomst
- $\hfill \ensuremath{\square}$  tale med kollegerne om løn og overenskomst
- håndhæve kollegers rettigheder i forhold til løn og overenskomst
- $\hfill \ensuremath{\square}$  vurdere kollegers rettigheder i forhold til løn og overenskomst
- bruge baggrundsviden om løn, overenskomst og aftaler

Opgaven indgår i min udviklingsplan 🛽 📍

### 1) Hvordan kommer jeg i gang?

I den modtagne mail skal du klikke på linket *'Elektronisk indtastning*' for at komme til din side.

- 1. Du starter med at klikke på enten '*Godkend* eller '*Afvis*' for at give tilbagemelding på invitationen.
- 2. Hvis du vælger at godkende invitationen, kan du efterfølgende klikke på linket til *'Elektronisk indtastning'* for at åbne din
- 3. aftale.

# 2) Udfyld felterne og gem dine stamdata

Når du er logget ind, kommer du til din personlige side.

- 1. Udfyld stamdataskemaets punkter:
- Antal kolleger du repræsenterer
- Navn på nærmeste leder
- Faciliteter stillet til rådighed af arbejdsgiver:
- Kontor, egen PC, Egen telefon, tablet
- Timer til rådighed til dit tillidshverv pr. uge
- Tilhørende FTR

- FOA **AFTALESKEMA** FOR ANETTE HANSEN FOA ÅRHUS Felter med stjerne skal Dato for samta Aftalen fornyes senest svarlig udfvldes. Pia Hansen 01-02-2016 01-02-2018 liteter stillet til rådighed af arbejdsgi Kontor
  Egen PC
  Egen telefon 🗌 Ta Klik for at imer til rådighed til dit til gemme dine ~ data Tilhørende FTR \* Ingen FTR de FTR for a
- 2. Klik på den blå knap 'Gem ændringer til stamdata' for at gemme din indtastning.

# Opgaveoversigt

# 3) Se en samlet oversigt over opgaver

Her ser du en oversigt, over de opgaver der er i dit skema:

Klik på knappen 'Gem og gå til første opgave' for at starte din indtastning.

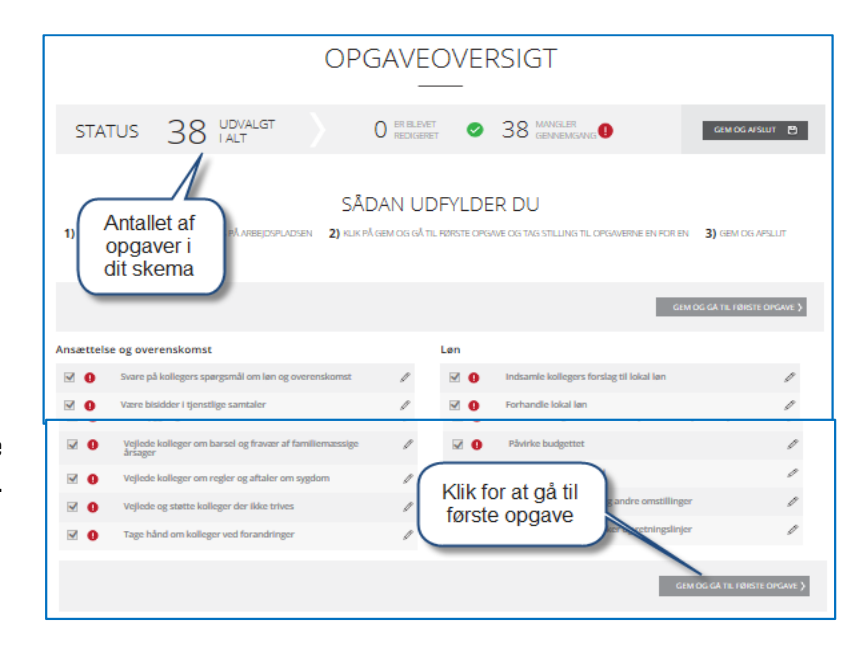

### Opgavesiden – Hvordan løser du opgaven?

4) Læs beskrivelsen af opgaven. Tag stilling til hvordan opgaven bliver løst

For hver opgave, skal du gøre følgende:

| DU UDFYLDER LIGE NU OPGAVE: 1/38                                                                                                    | (OPGAVE 1/12 - UNDER: ANSÆTTELSE OG OVERENSKOMST)                                                                                                    |
|----------------------------------------------------------------------------------------------------|----------------------------------------------------------------------------------------------------|
| Ansættelse og overensk<br>1. Svare på kolle<br>spørgsmål om lø<br>overenskoms<br>Arbejdsplads                                                                                                    | komst<br>egers<br>Øn og<br>st                                                                                                    |
| OPGAVENSINDHOLD                                                                                                    | Læs her hvad opgaven                                                                                                    |
| Opgaven skal løses         • når en kollega stiller spørgsmål om sin løn og overenskomst         Du har løst opgaven, når         • du har fundet ud af, om der er tale om en fejl eller et andet problem, som         • du har fundet den relevante information i overenskomsten, (lokale) aftaler         • du har sikret dig, at kollegaen har forstået dit svar         Du motiverer og fastholder kolleger til at være medlem af FOA ved at         • fortælle, at det kun er FOA, der har ret til at forhandle løn og overenskoms         • gar det synligt, at du hjælper kollegerne, men evt. vurderer om ikke-medl medlemmer         Du samarbejder med FOA og andre tillidsvalgte ved at         • sende spørgsmålet videre til FOA-afdelingen, hvis du har brug for støtte ell Jeg         • Jeg svarer på spørgsmål om din         Tag stilling til dit ansvar for opgaven. Se hvad svarene betyder i boksen til højre.         OPGAVENS TITEL (SÆT KUK 1 KRYDS) <ul> <li>jeg løser opgaven med støtte</li> <li>jeg løser opgaven og er ressourceperson</li> <li>jeg løser opgaven og er ressourceperson</li> <li>jeg ønsker at løse opgaven ng å sigt</li> </ul> | Jeg løser opgaven med støtte:<br>Når du i samarbejde med andre løser<br>opgaven.<br>Jeg løser opgaven med støtte:<br>Når du i samarbejde med andre løser<br>opgaven.<br>Jeg løser opgaven:<br>Jeg løser regelmæssigt opgaven uden<br>støtte eller hjælp fra andre.<br>Jeg løser opgaven og er<br>ressourceperson:<br>Som ovenfor, og hvor du kan bistå<br>FOA-afdelingen som ressourceperson.<br>Jeg ønsker at løse opgaven på sigt:<br>Jeg har i dag ikke et ansvar for<br>opgaven, men ønsker på sigt at få<br>ansvar for opgaven.<br>Opgaven løses af FTR:<br>Min FTR løser oggaven.<br>Opgaven løses ikke:<br>Jeg løses ikke denne opgave. |
| Opgaven løses ikke                                                                                                    |                                                                                                    |

5) Vurder hvilke dele af opgaven, du gerne vil blive bedre til – og om det er særlig vigtigt for dig at blive bedre til netop denne opgave.

OBS! Du vil ikke kunne skrive kommentarer i feltet "Kommentarer"!

- KOMMENTARER: Hvis der et kommentar felt. Kan du frit skrive ting, du mener er vigtige for din afdeling at vide. Fx hvis der er særlige områder af opgaven, du ikke løser, eller måske særlige forhold, der gøre sig gældende. Opgaven indgår i min udviklingsplan 📑 Sæt markering her, hvis der er en opgave, det er særlig vigtigt for dig at udvikle dig på JEG VIL BLIVE BEDRE TIL, AT. Sætter du kryds her, så husk også at krydse af, hvad du vil blive bedre til. Overbygning: formidle fordele ved at være medlem af FOA, når du svarer på spørgsmål om løn og overenskomst tale med kollegerne om løn og overenskomst Har du behov for at blive bedre til en eller flere dele af opgaven, så sæt markering ud for den/de håndhæve kollegers rettighede vurdere kollegers rettigheder i forhold til løn og o dele bruge baggrundsviden om løn, overenskomst og 1 gem og gå til forsiden 💾 IOG GÅ TIL NÆSTE)
- Klik på knappen 'Gem og gå til næste' for at komme til næste opgave.

Når du er færdig med sidste opgave, gemmer du din besvarelse.

# Afslut dit opgaveskema

6) Få vist din opgaveoversigt – og rediger eventuelt din udviklingsplan

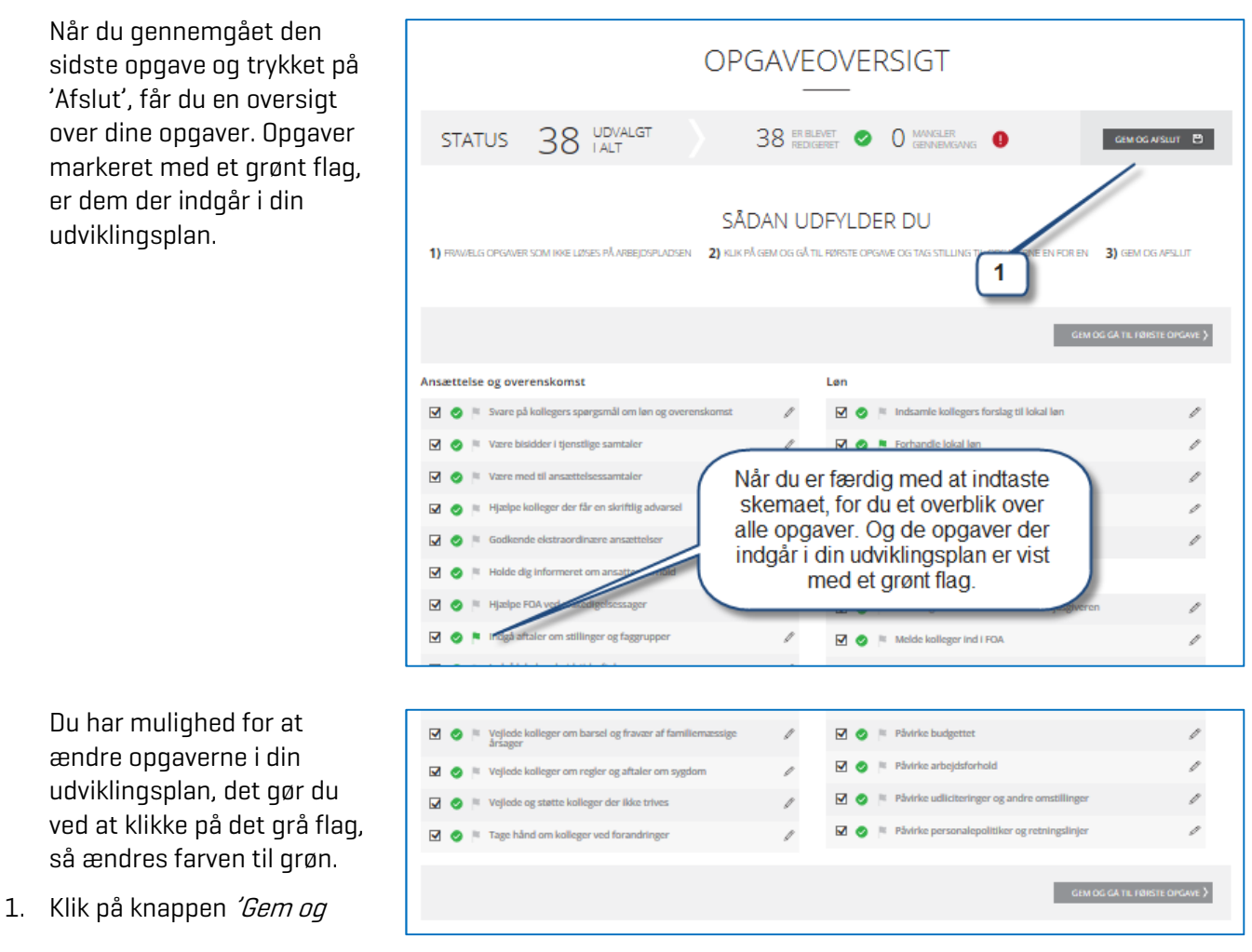

### 7) Fravælg opgaver i udviklingsplanen – hvis du har for mange

OBS! Max grænsen for antallet af opgaver er en lokal beslutning (i dette eksempel er der valgt 6).

Hvis du har valgt flere opgaver i din udviklingsplan, end der er plads til, vises denne side:

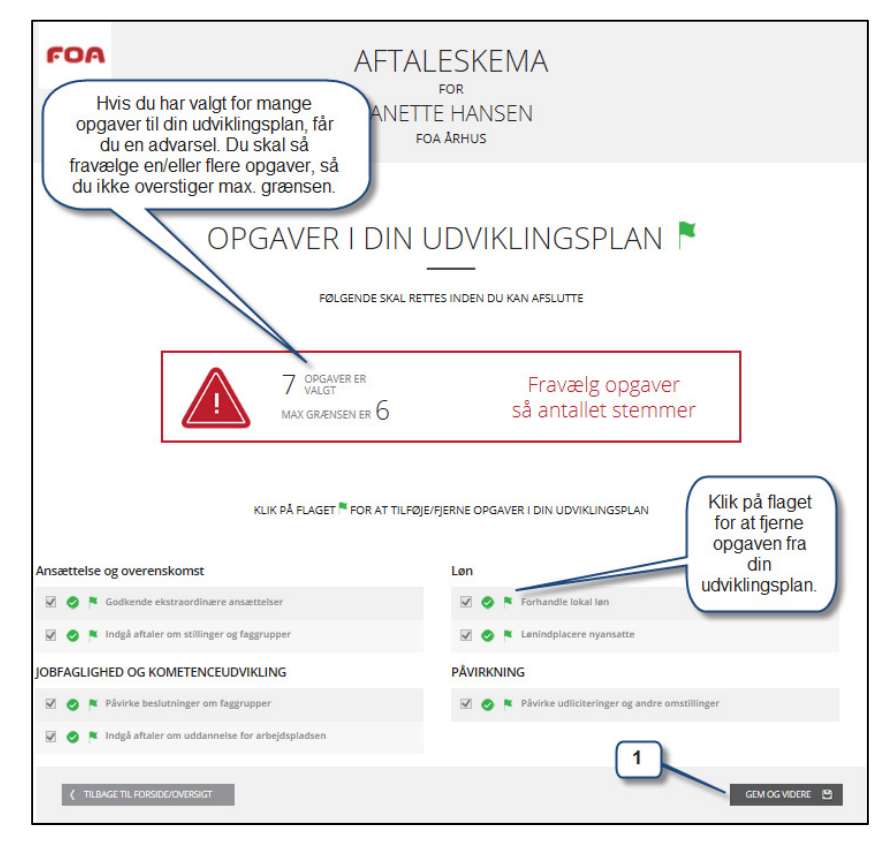

Fravælg de mindst vigtige opgaver i udviklingsplanen, så du kommer ned på det rette antal. Du fravælger ved at klikke på de grønne pile. Når opgaven er fravalgt, vil flaget blive gråt.

1. Klik på knappen '*Gem*' når du er færdig.

### 8) Du er nu færdig med at udfylde dit opgaveskema

Du får en kvittering på skærmen, hvor der står at dit aftaleskema er sendt til din FOA afdeling/FOA Vendsyssel – og din opgave er færdig.

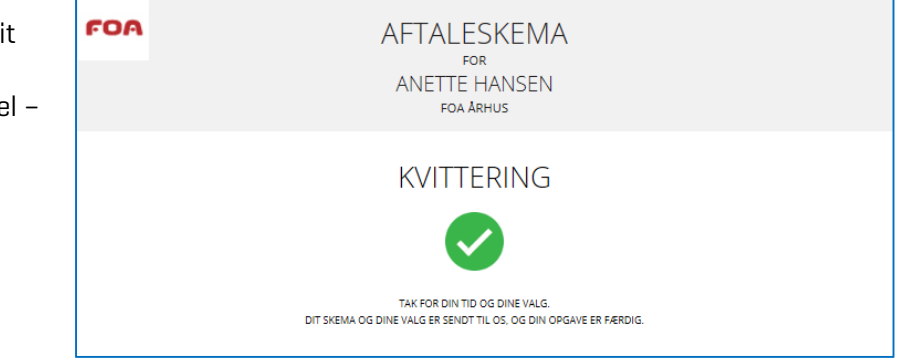

Rettigheder mpetenceafklaring uddan a second second sec

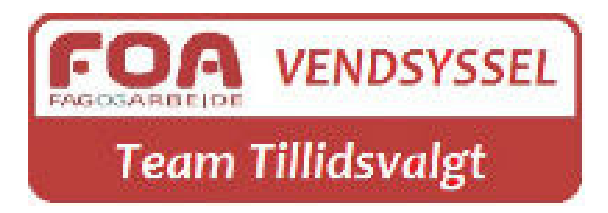

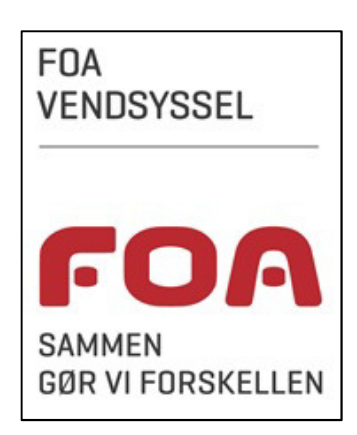